Curriculum dello studente 2023 Registrazione studenti Ivan Gentile

ITI G. Ferraris - Napoli

## https://curriculumstudente.istruzione.it/

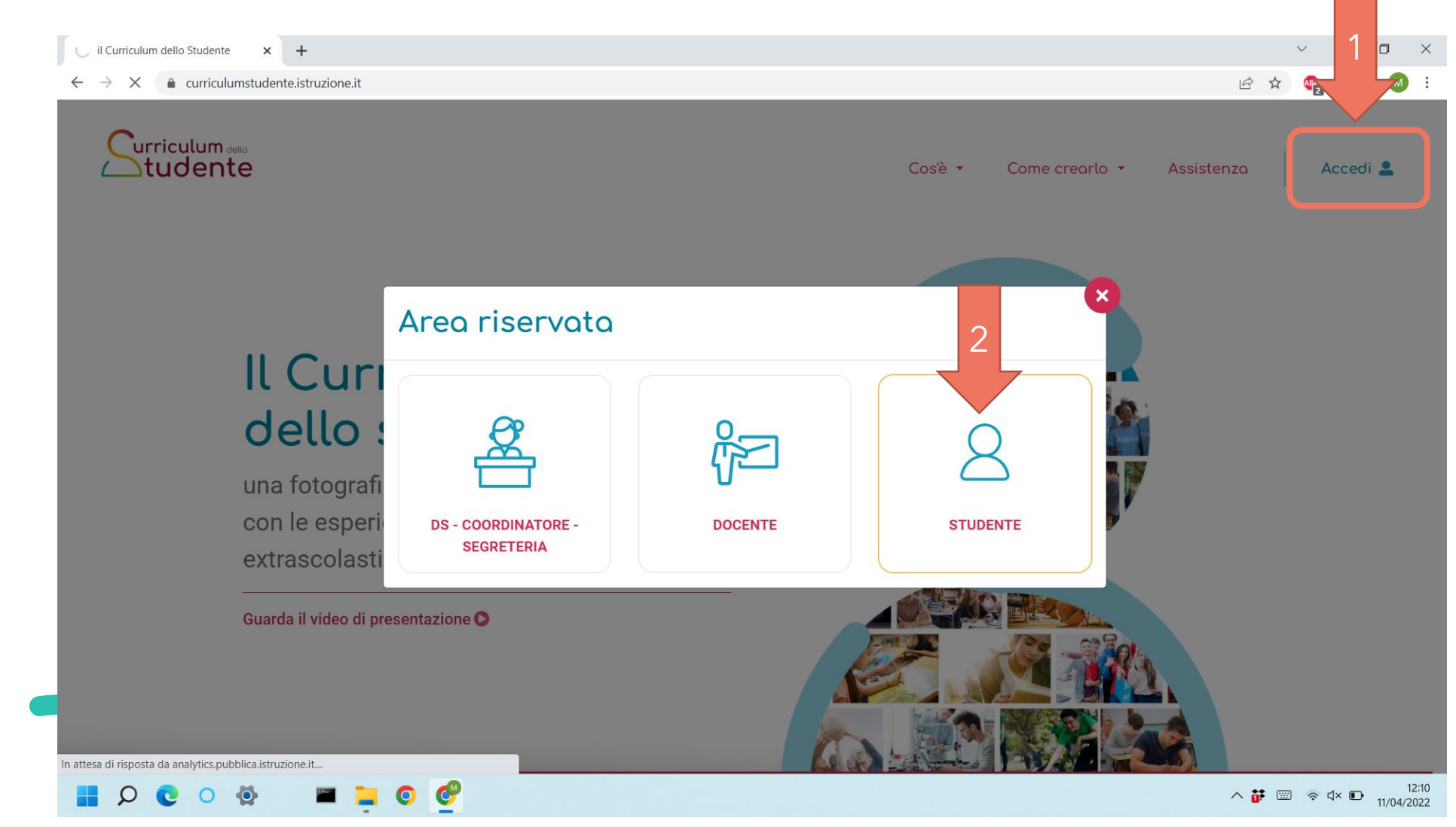

### Registrazione

Login

#### Regole di accesso dal 01/10/2021

Username dimenticato? Username: Inserisci il tuo username Password dimenticata? Password: Inserisci la password **ENTRA OPPURE** Entra con SPID Approfondisci SPID Entra con CIE Cie Approfondisci CIE Login with eIDAS Learn more about eIDAS AgID Agenzia per
I'Italia Digitale Sei un nuovo utente? Registrati sp:d/

Attenzione: controllare la corretteza dei dati inseriti. Usare come email quella personale (NON quella scolastica)

Prof. Ivan Gentile

#### Controllare email

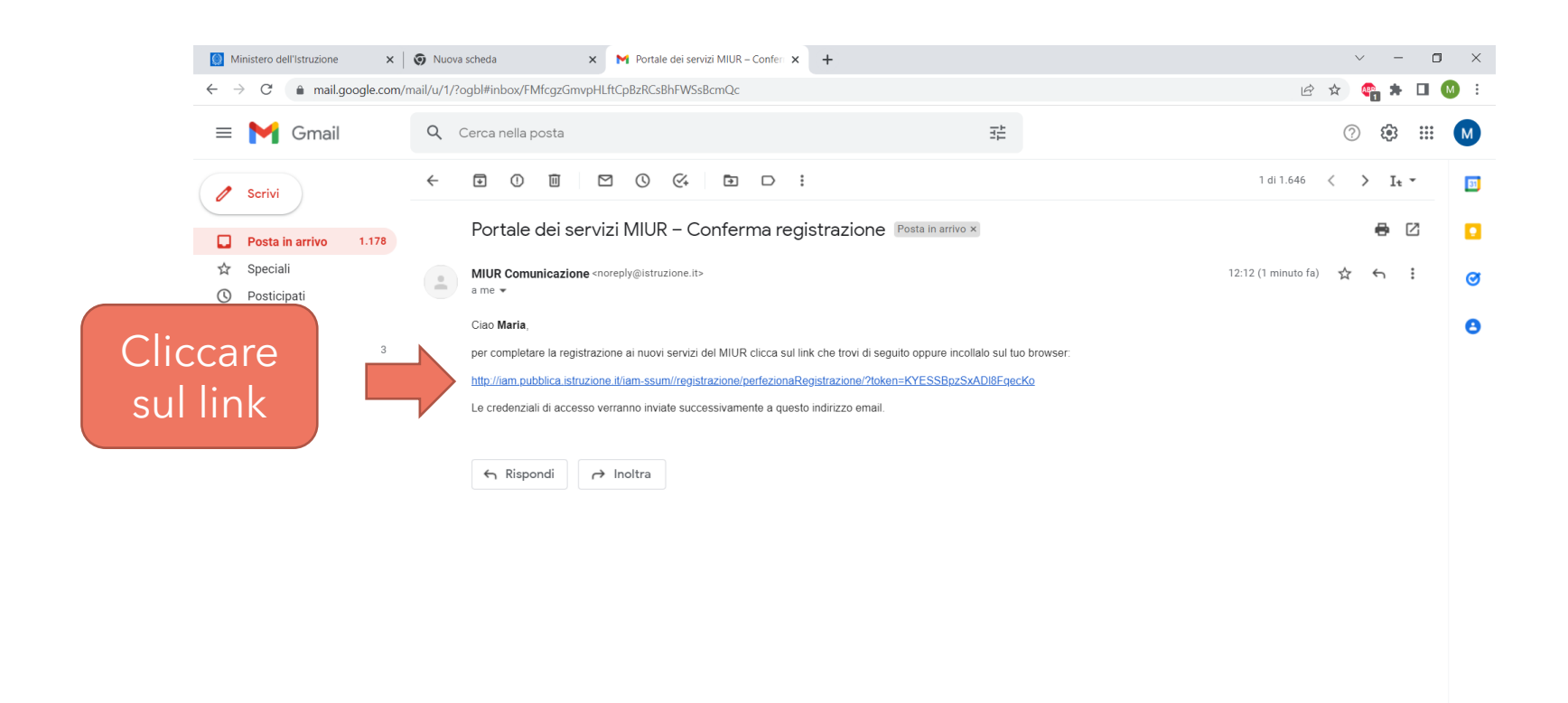

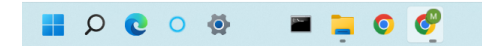

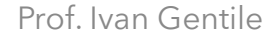

>

### indirizzo email verificato: attendere credenziali

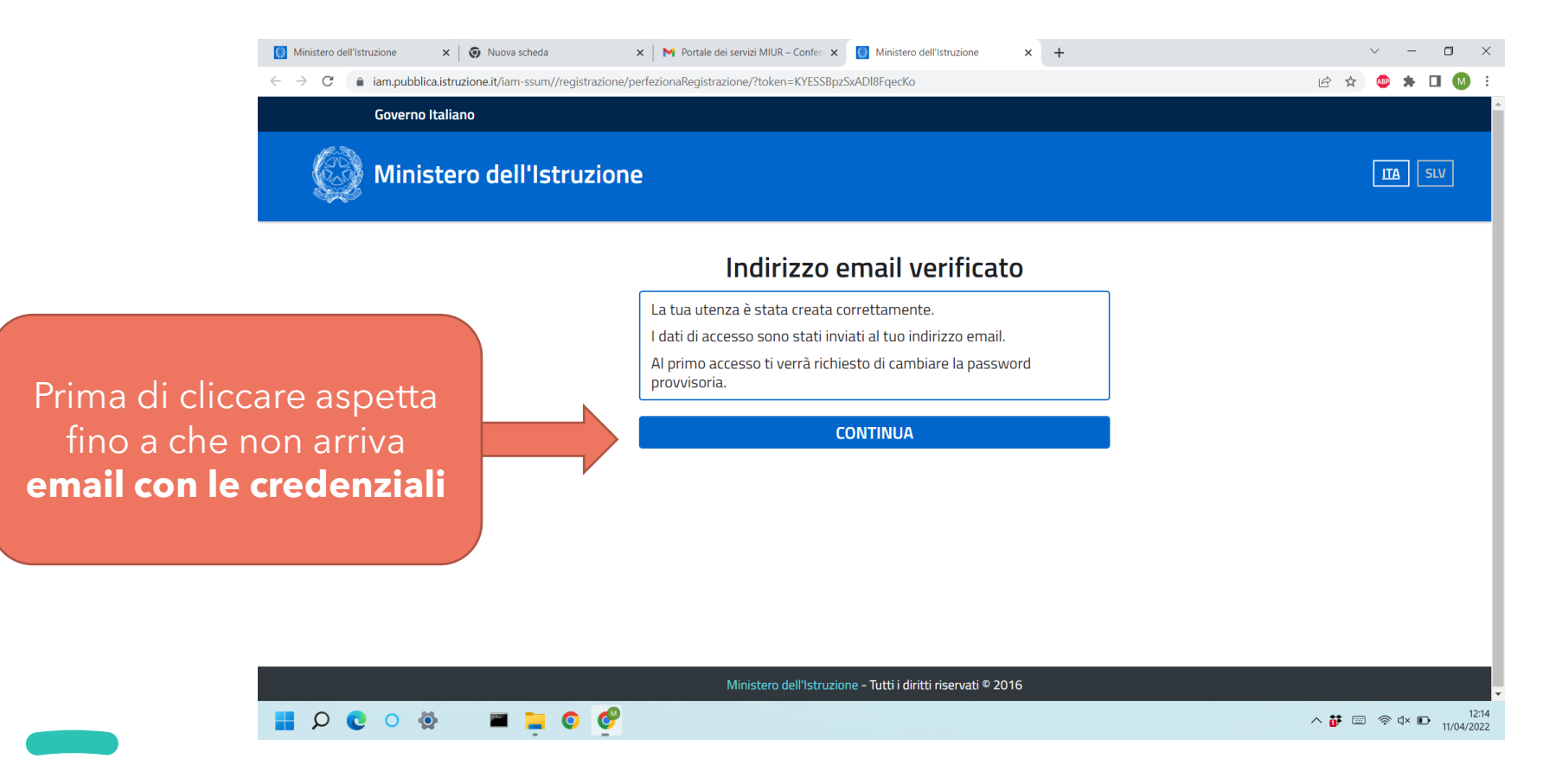

# Controllare di nuovo l'email per le credenziali provvisorie

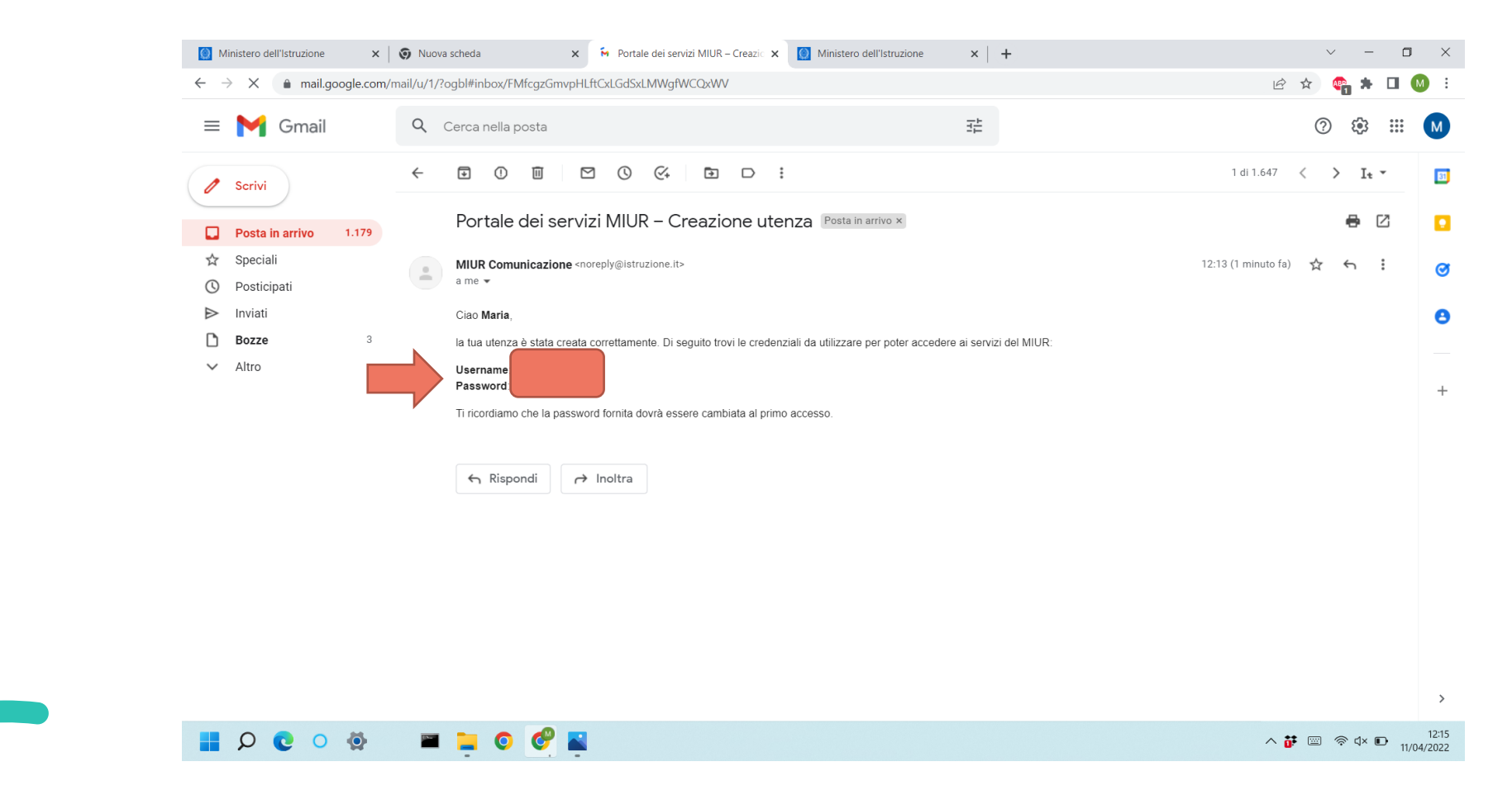

### Ora Clicca su Continua

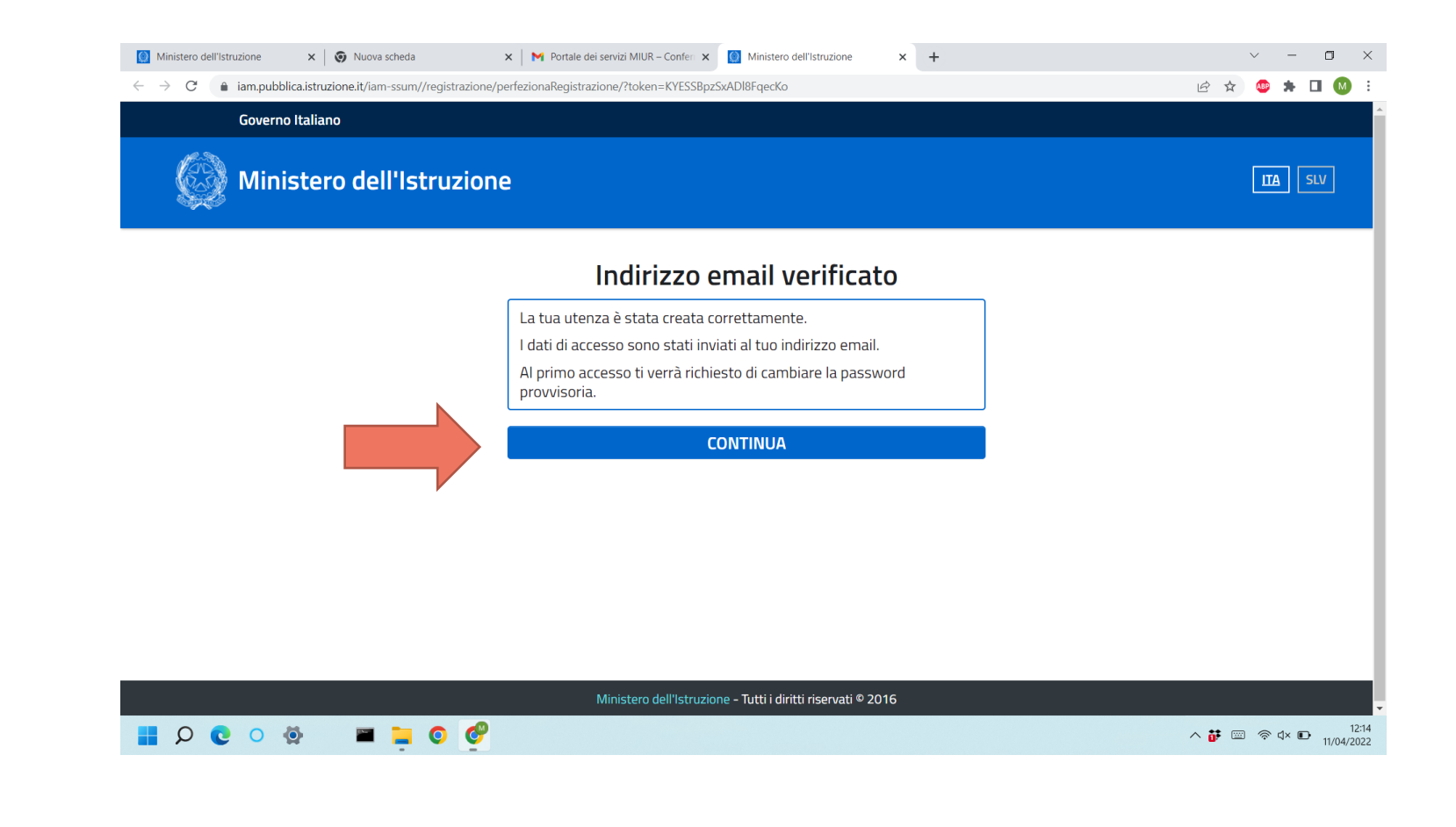

# Cambiare la password... e ricordare la nuova

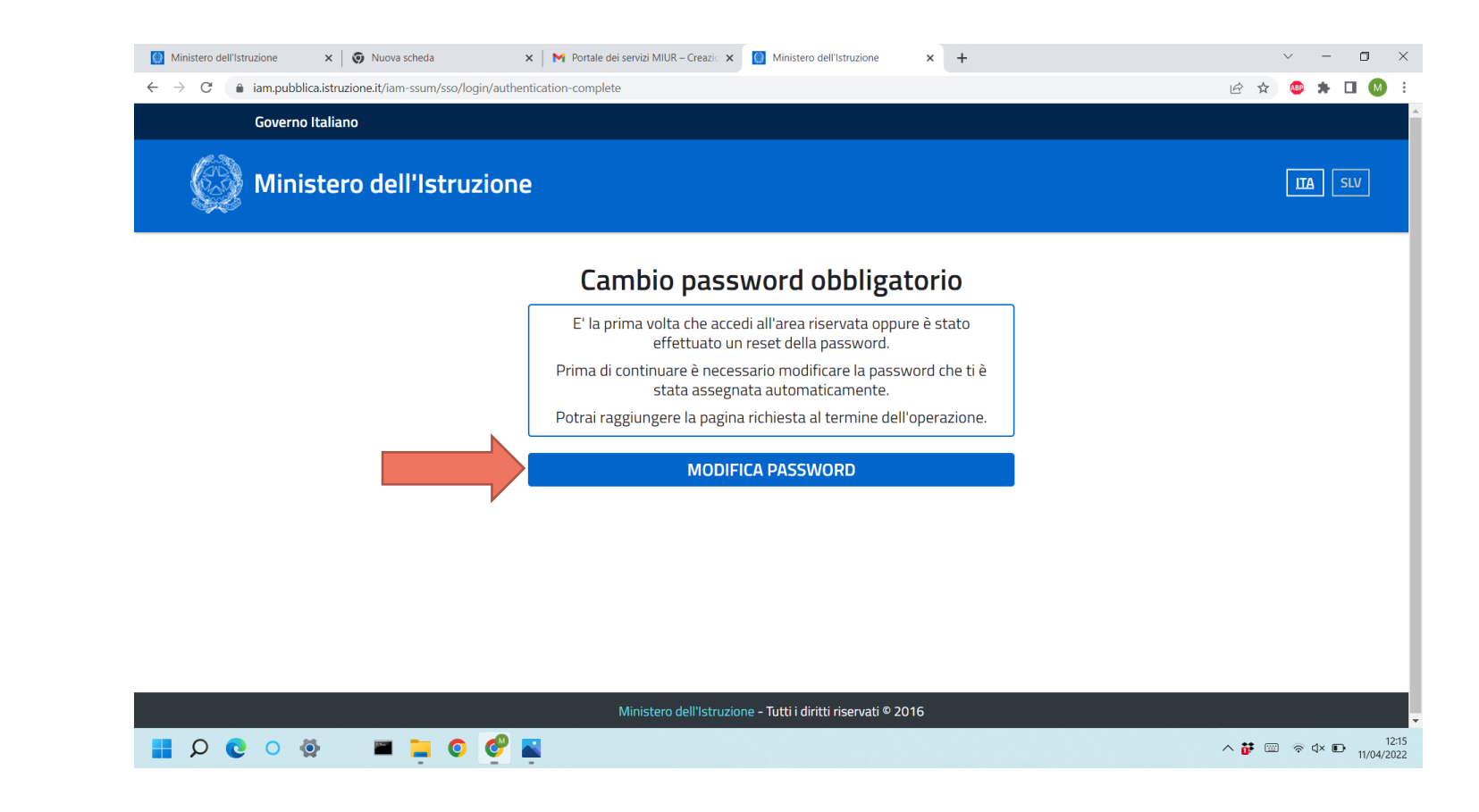

#### Password: modificata correttamente

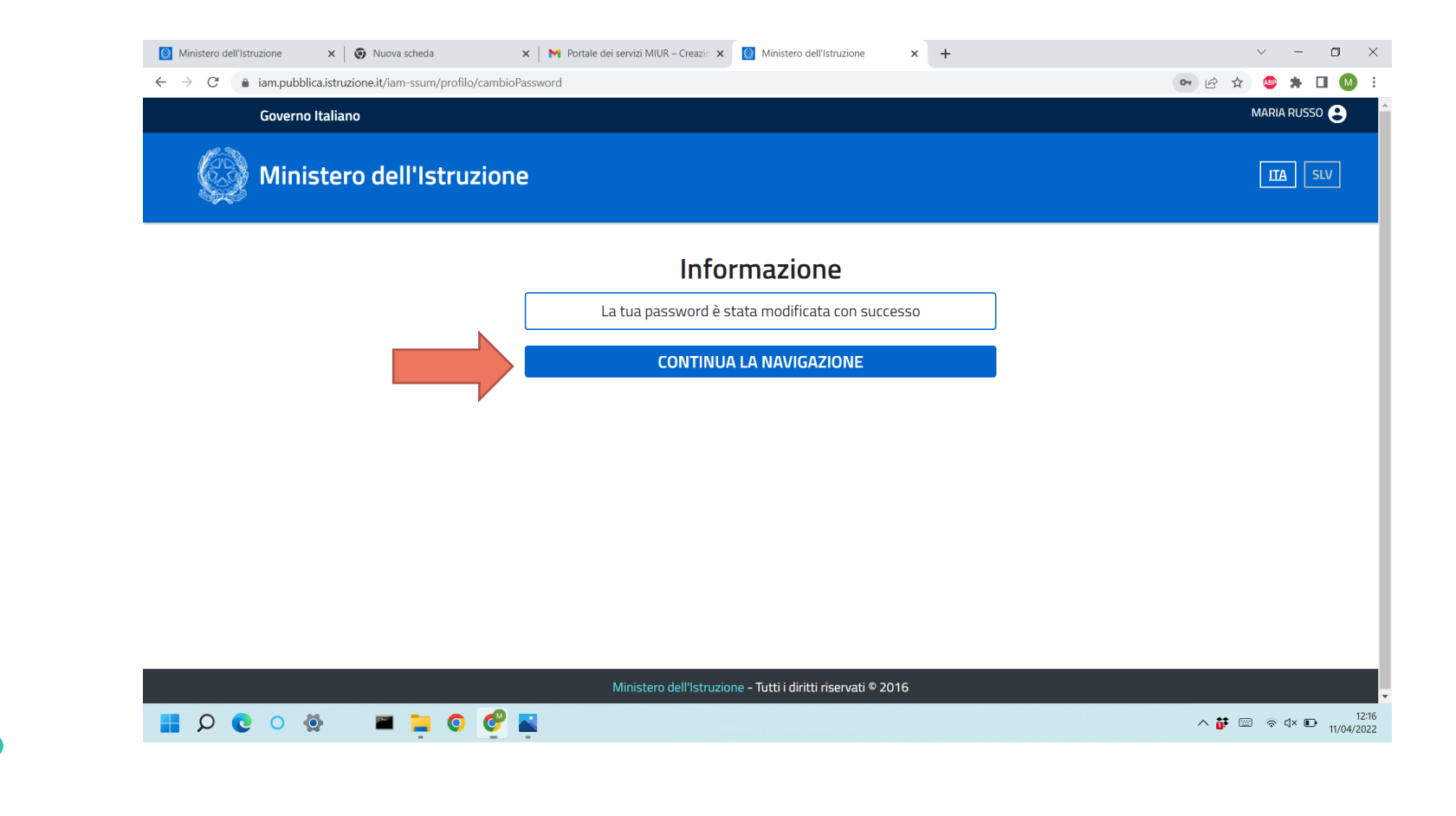

# Ora bisogna attendere lo sblocco della segreteria scolastica

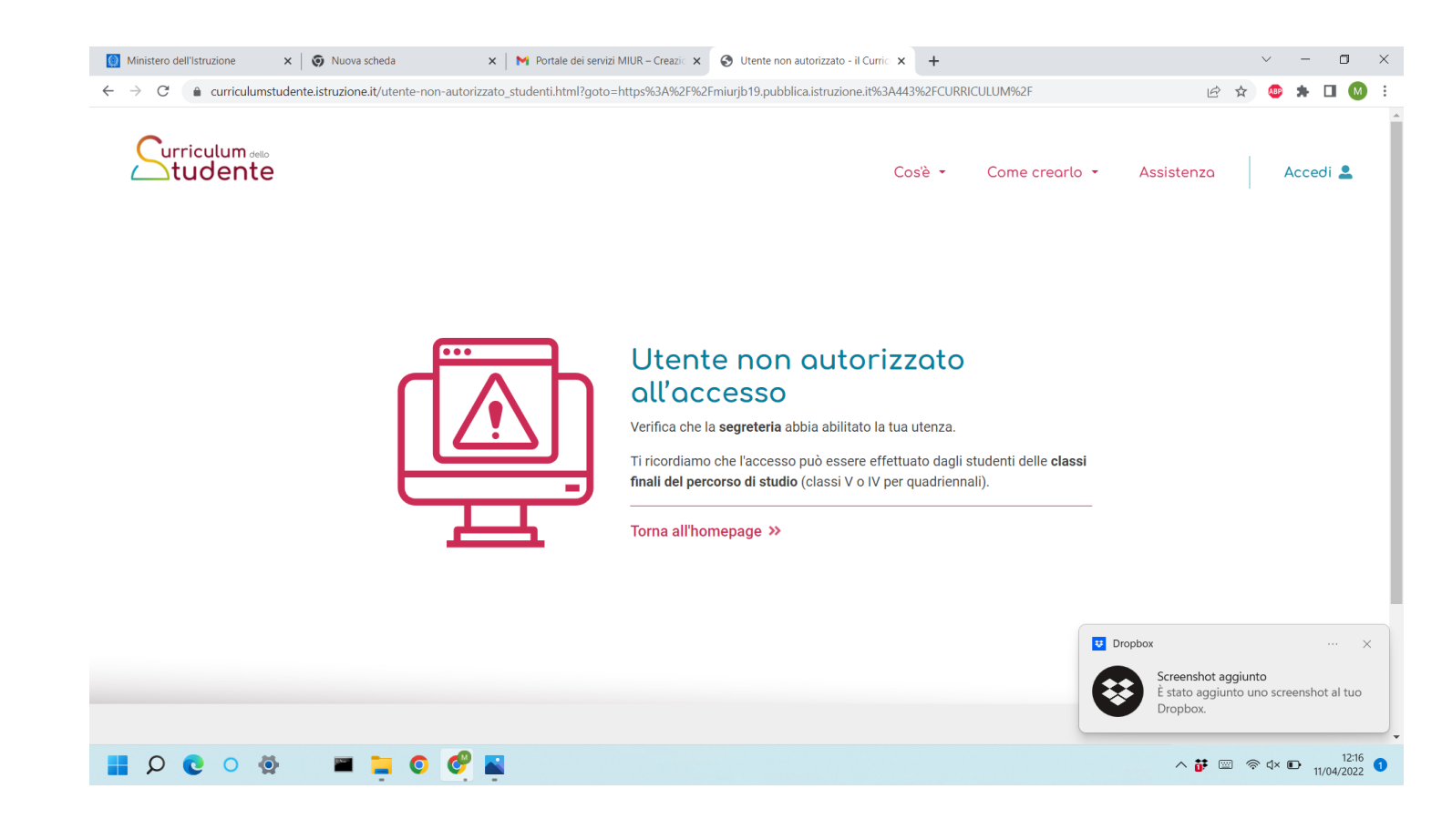

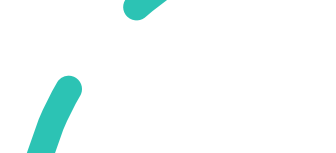